# MACアドレスの調べ方 MacOS版

平成27年9月9日(金) 第3版

## 有線LANのMACアドレス確認方法

※無線LANのMACアドレス確認については、4ページ以降をご参照ください。

#### 「MacBook Pro」や「MacBook Air」など、LANケーブル挿入口がないパソコンの場合は、 Ethernetアダプタが必要になりますのでご注意ください。 また、Ethernetアダプタを接続した状態で、MACアドレスを調べてください。

1.Appleマークをクリックし、[システム環境設定]をクリックします。

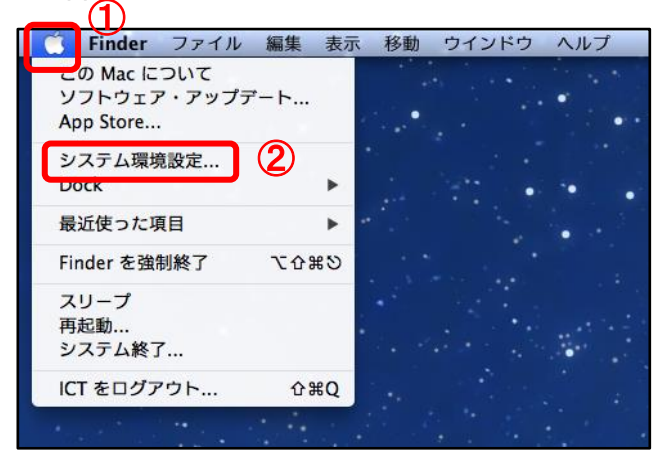

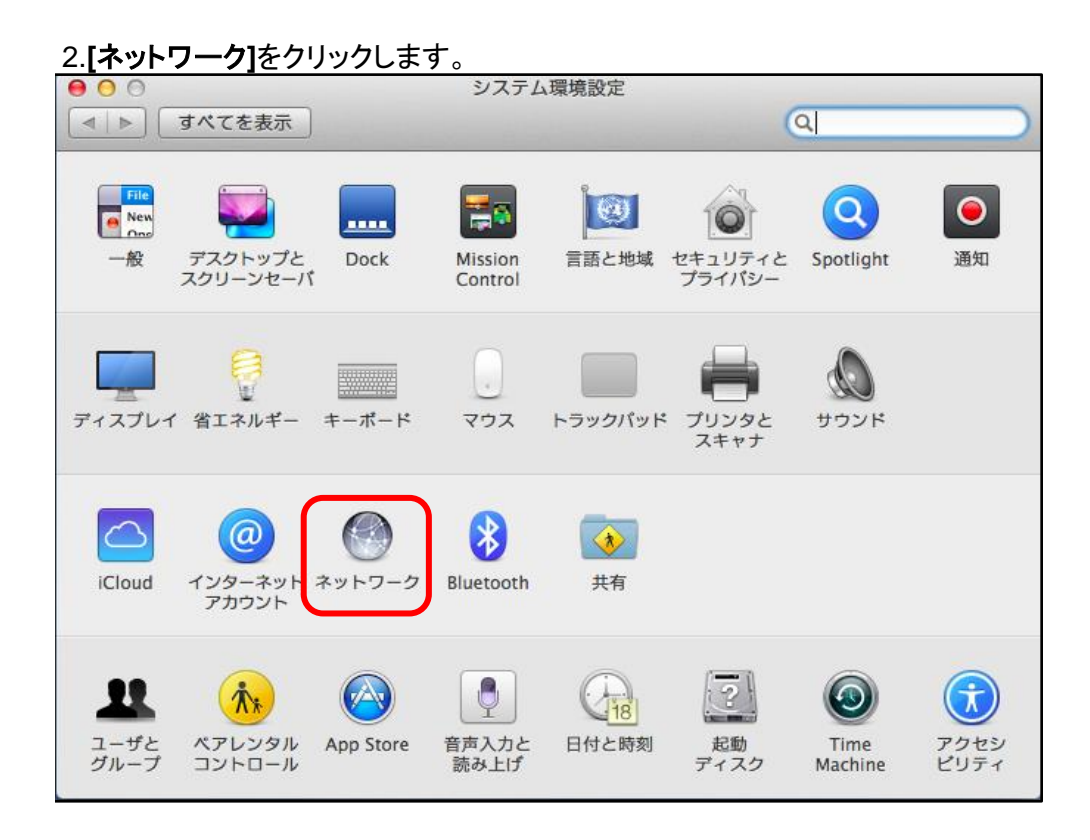

#### 3.「Ethernet」を選択し、[詳細]ボタンをクリックします。

| ● ○ ○ ネットワーク                                                       |            |                                                                                 |
|--------------------------------------------------------------------|------------|---------------------------------------------------------------------------------|
| ▲ ▶ すべてを表示                                                         |            | Q                                                                               |
| ネットワーク                                                             | 環境: 日本医科大学 | \$                                                                              |
| <ul> <li>● Thundthernet<br/>接続済み</li> <li>● Wi-Fi<br/>切</li> </ul> | ① 状況:      | <b>接続済み</b><br>Thunderbolt Ethernet は現在使用中で、IP アド<br>レス 172.23.4.134 が設定されています。 |
| ● Bluetooth PAN<br>未接続                                             | IPv4 の設定:  | DHCP サーパを使用 🛟                                                                   |
| ● Thundリッジ                                                         | IP アドレス:   | 172.23.4.134                                                                    |
| 木接続                                                                | サブネットマスク:  | 255.255.255.0                                                                   |
|                                                                    | ルーター:      | 172.23.4.254                                                                    |
|                                                                    | DNS サーバ:   | 202.251.137.1, 202.251.137.2                                                    |
|                                                                    | 検索ドメイン:    | nms.ac.jp                                                                       |
| + - **                                                             |            | 2 詳細?                                                                           |
|                                                                    |            | アシスタント 元に戻す 適用                                                                  |

※「Thunderbolt Ethernet」、「USB Ethernet」などと表示されます。

| 000                     | ネットワーク                                                               |
|-------------------------|----------------------------------------------------------------------|
| ■ すべてを表示                | ٩                                                                    |
| CP/IP                   | net<br>DNS WINS 802.1X プロキシ ハードウェア                                   |
| IPv4 の設定:               | DHCP サーバを使用                                                          |
| IPv4 アドレス:<br>サブネットマスク: | 172.23.4.134     DHCP リースを更新       255.255.255.0     DHCP クライアント ID: |
| ルーター:                   | (必要な場合)                                                              |
| IPv6 の設定:<br>ルーター:      |                                                                      |
| IPv6 アドレス:<br>プレフィックス長: | 8080 P.54 of 24 1                                                    |
|                         |                                                                      |
|                         |                                                                      |
| ?                       | キャンセル OK                                                             |

### \_4.[ハードウェア]をクリックします。

### 5.[MACアドレス]がお使いのパソコンのMACアドレスになります。

| 0 0 0                             | ネットワーク              |                             |
|-----------------------------------|---------------------|-----------------------------|
| ■ すべてを表示                          |                     | Q                           |
| Construction Thunderbolt Ethernet | INS   802.1X   プロキシ | ハードウェア                      |
| MAC アドレス                          | : ac:87:a3:1b:8d:3b | Diverset BIRDERIC, P.7.F    |
| 構成                                |                     | ÷                           |
| · Bastooth PAN 速度                 | : 100baseTX         | ÷                           |
| 通信方式                              | : 全二重, フロー制御        | A T                         |
| MTU                               | : 標準(1500)          | A T                         |
|                                   | ✓ AVB/EAV モード       | 254                         |
|                                   |                     | 137.1, 203.251.137.2<br>JAN |
| ?                                 | 79.23               | キャンセル OK                    |

# 無線LANのMACアドレス確認方法

無線LAN MACアドレスの登録は、弥生5号館でPCを利用されている方に限られております。 その他の方は、1~3ページの[有線LANのMACアドレスの調べ方]をご参照ください。

※無線LAN機能の無いデスクトップパソコンをお使いの方は、無線LANアダプタが必要になりますのでご注意ください。 また、無線LANアダプタを接続した状態で、MACアドレスを調べてください。

推奨無線LANアダプタ:ELECOM WDC-150SU2MBK(Windows/MACパソコン対応) 無線LANと有線LAN両方必要な方は申込書を2枚ご提出ください。

1.Appleマークをクリックし、[システム環境設定]をクリックします。

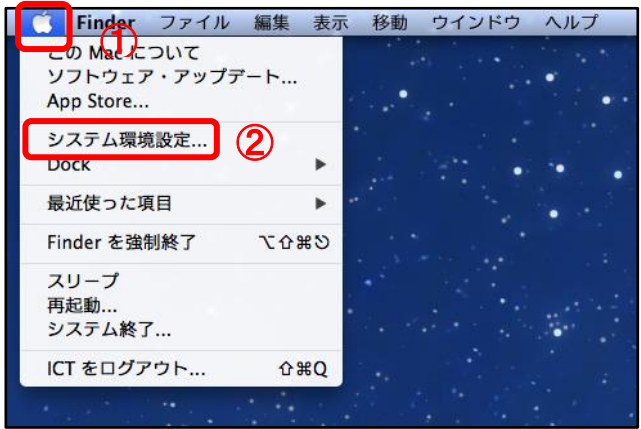

#### 2.[ネットワーク]をクリックします。

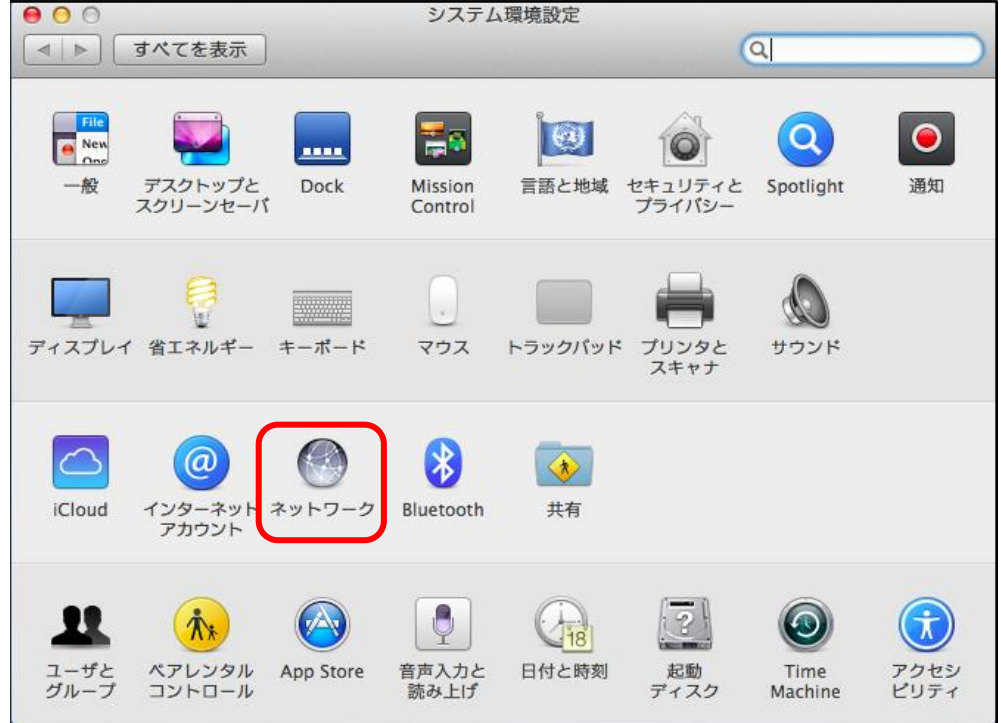

### 3.「Wi-Fi」を選択し、[詳細]ボタンをクリックします。

|                                | ネットワーク                                                      | Q. 検索                                                                               |
|--------------------------------|-------------------------------------------------------------|-------------------------------------------------------------------------------------|
| ネットワーク環境                       | 1: 自動                                                       | •                                                                                   |
| ● Ethernet<br>接続済み             | 状況: <b>入</b>                                                | Wi-Fi を切にする                                                                         |
| • Wi-Fi                        | WIFFI は入にな<br>されていません                                       | つしいますが、 やットソーンには仮称<br>。                                                             |
| ● Bluetooth PAN<br>未接続         | <b>ネットワーク名</b> : ネットワーク                                     | 7未選択 🗘                                                                              |
| ● Thundeプリッジ<br><sup>★接続</sup> | <ul> <li>新しいネッ<br/>接続したこと<br/>す。接続した<br/>合は、手動で・</li> </ul> | ハワークに接続する前に確認<br>のあるネットワークに自動的に接続されま<br>ことのあるネットワーク・に接続できない場<br>ネットワークを選択する必要があります。 |
| + - *                          | ✔ メニューバーに Wi-Fi の状況を表示                                      | 、 ② 詳細 ?                                                                            |
|                                | アシスタン                                                       | <b>/ト</b> 元に戻す 適用                                                                   |

### 4.[ハードウェア]をクリックします。

|                  | ネットワーク                | Q. 検索  |
|------------------|-----------------------|--------|
| 🛜 Wi-Fi          |                       |        |
| Wi-Fi TCP/IP DNS | WINS 802.1X プロキシ      | ードウェア  |
|                  |                       |        |
| MACアドレン          | X : b4:18:d1:f3:85:53 |        |
| 構具               | 成: 自動                 |        |
| MT               | U: 標準(1500)           | 0      |
|                  |                       |        |
|                  |                       |        |
|                  |                       |        |
|                  |                       |        |
|                  |                       |        |
|                  |                       |        |
|                  |                       |        |
|                  |                       |        |
|                  |                       |        |
|                  |                       |        |
| 3                | キャン                   | マセル OK |
|                  |                       |        |
|                  |                       |        |

| 5.[MACアドレス | がお使いのパソコンの無線LANMACアドレスになります。 |
|------------|------------------------------|
|------------|------------------------------|

|                  | ネットワーク              | Q. 検索 |
|------------------|---------------------|-------|
| 🛜 Wi-Fi          |                     |       |
| Wi-Fi TCP/IP DNS | WINS 802.1X プロキシ ハ- | ードウェア |
| MAC アドレス :       | b4:18:d1:f3:85:53   |       |
| 構成:              | 自動                  | 9     |
| MTU :            | 標準(1500) ;          |       |
|                  |                     |       |
|                  |                     |       |
|                  |                     |       |
|                  |                     |       |
|                  |                     |       |
|                  |                     |       |
|                  |                     |       |
|                  |                     |       |
| 3                | キャン                 | セル OK |
|                  |                     |       |